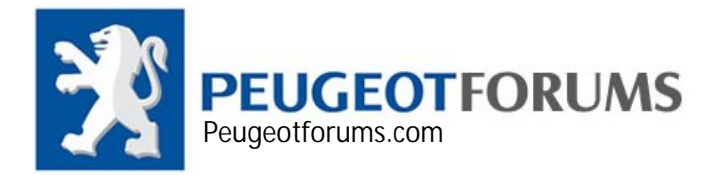

## **PPS** Activation

1. After installing PPS, run PPS and wait for it until it is ready

| Peugeot Planet Office    | V1.9.11                                                                                                    |                     | _ 🗆 🔀                                                                                                    |
|--------------------------|----------------------------------------------------------------------------------------------------|---------------------|----------------------------------------------------------------------------------------------------|
| Peugeot Planet<br>Office | Notice d'utilisation de la de                                                                               | emande d'assistance |                                                                                                    |
| Vehicle selection        | 1007<br>106<br>107<br>205<br>206<br>207<br>HOCCAR<br>3008<br>307<br>308<br>307<br>308<br>RCZ<br>309<br>4007 | Vehicle selection   | 405<br>406<br>407<br>408<br>5008<br>605<br>607<br>806<br>807<br>807<br>807<br>807<br>807<br>807<br>807<br>807<br>807<br>807 |
|                          |                                                                                                    |                     |                                                                                                    |

2. Click on (+) button or press F5 to bring Tool box menu

| Peugeot Planet Office V1.8.2     Peugeot Planet     Office     Notice                                                                                                    | d'utilisation des mises à jour                                                                                                    |                                                                                              |
|----------------------------------------------------------------------------------------------------|----------------------------------------------------------------------------------------------------|----------------------------------------------------------------------------------------------|
| Vehicle selection       Application management         Configuration of Activation/Deal       Activation/Deal         Configuration of Update by Inter       Checking the I         Checking the I       Return of PPS i         Image: Activation of the I       Image: Activation of the I         Image: Activation of the I       Image: Activation of the I         Im | Application management<br>of the type of Peugeot Planet System custome<br>activation<br>of the Proxys<br>ernet<br>internet connection<br>information<br>Select an option and confirm.<br>Use the F1" key to cancel. | 405<br>406<br>407<br>605<br>605<br>607<br>806<br>807<br>BINPER<br>BOXER<br>EXPERT<br>PARTNER |
|                                                                                                    | Ð                                                                                                    |                                                                                              |

3. Double click on Activation/ Deactivation option

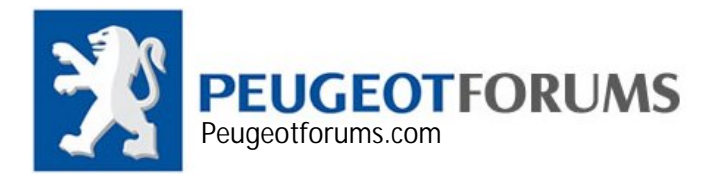

| Peugeot Planet Office | V1.8.2 Planet Notice d'utilisation des mises à jour                                         |                                                                            |
|-----------------------|---------------------------------------------------------------------------------------------|----------------------------------------------------------------------------|
| Vehicle selection     | Application management  Application management                                              | 3                                                                          |
|                       | Activation<br>De-activation<br>Select an option and confirm.<br>Use the "F1" key to cancel. | 405<br>406<br>407<br>605<br>607<br>806<br>807<br>BIAPER<br>BOXER<br>EXPERT |
|                       |                                                                                             |                                                                            |

4. Click on Activation option

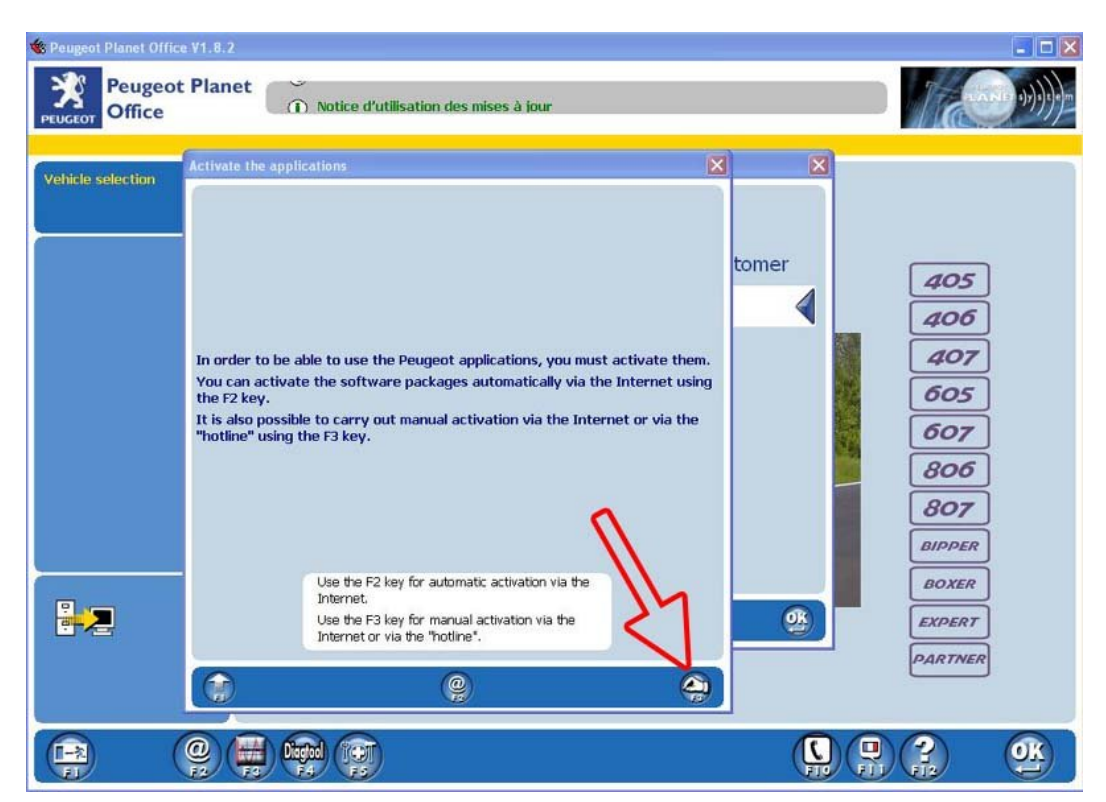

5. Press F3, or hand button to manually activate PPS

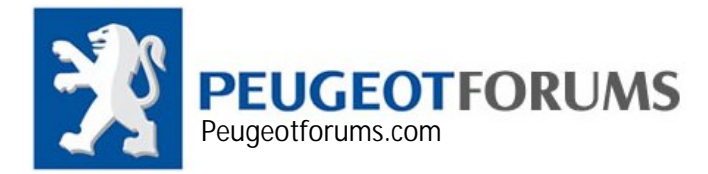

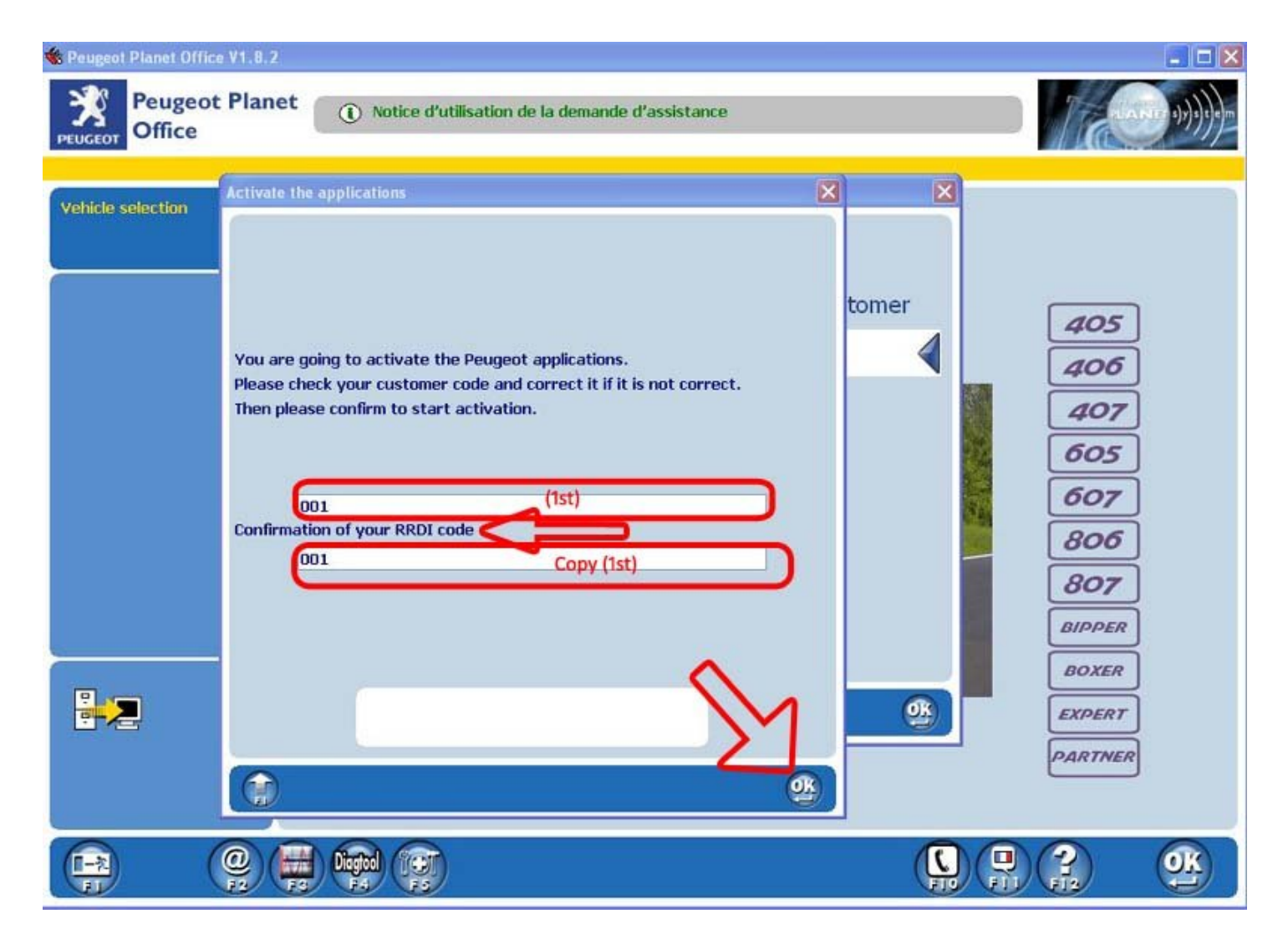

6. RRDI code is your dealer code, simply use your code or name. Please note, this RRDI will show up on all your printing documents.

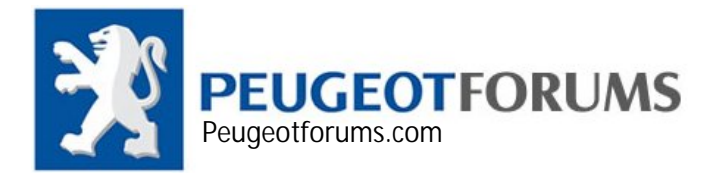

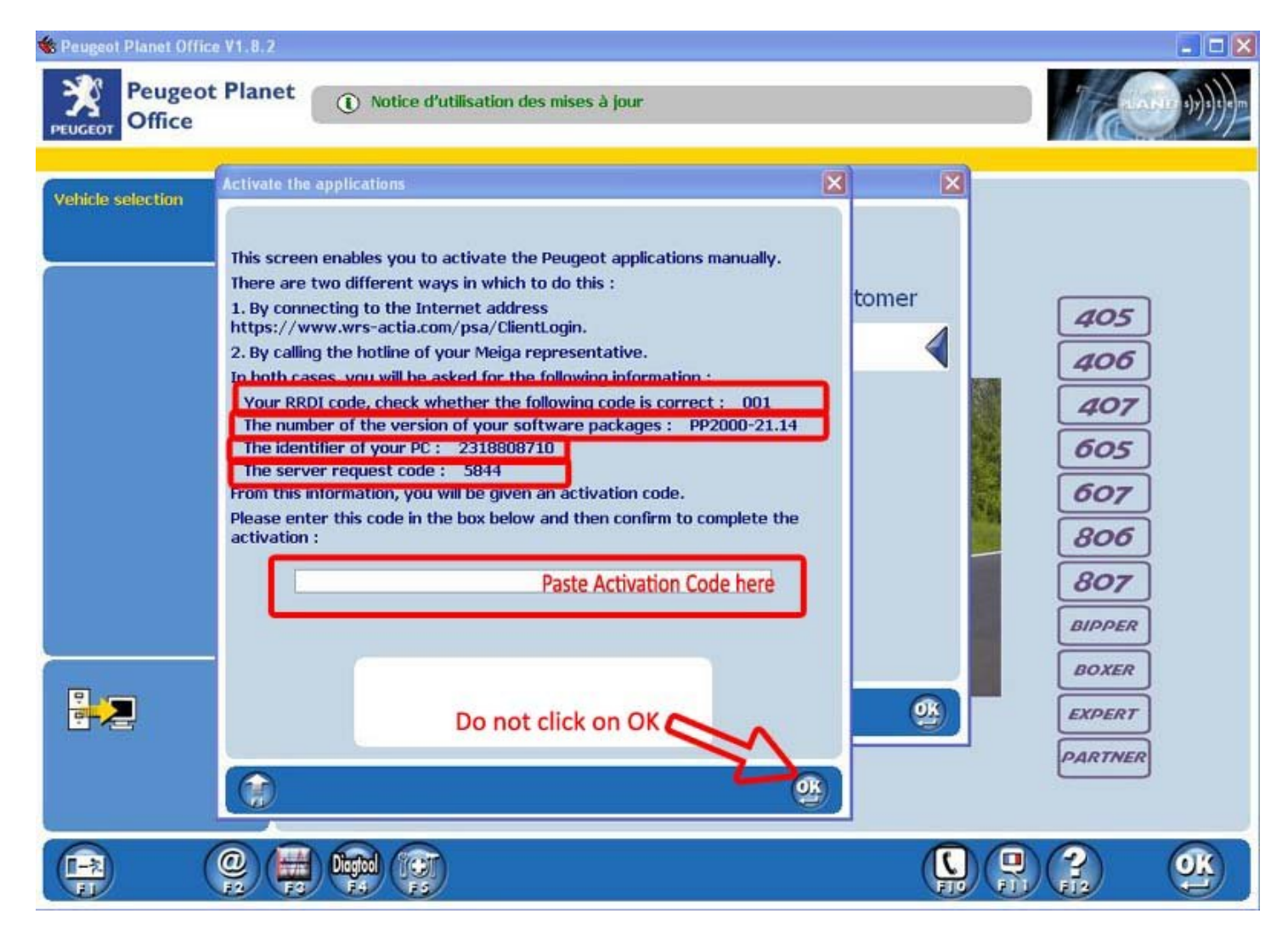

7. At this stage, do not do anything. Open your keygen and move to next step

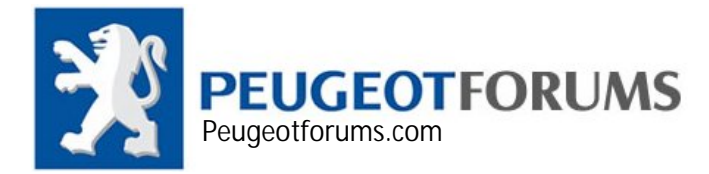

| 🔹 Peugeot Planet Offic | ce V1.8.2                                                                                                    |                                                                                                    |                            |                                                                                                    |                     | _ 🗆 🛛                                  |
|------------------------|----------------------------------------------------------------------------------------------------|----------------------------------------------------------------------------------------------------|----------------------------|----------------------------------------------------------------------------------------------------|---------------------|----------------------------------------|
| Peugeo<br>PEUGEOT      | t Planet                                                                                                    | <ol> <li>Notice d'utilisation du b</li> </ol>                                                                                                    | andeau d'informat          | ions                                                                                                    |                     | iasu ())))                             |
| Vehicle selection      | Activate the app                                                                                                    | olications                                                                                                    |                            |                                                                                                    | ××                  |                                        |
|                        | This screen en<br>There are two<br>1. By connecting<br>https://www.<br>2. By calling the<br>In both cases,<br>Your RRDI of<br>The number<br>The identified<br>The server re<br>From this infor<br>Please enter the<br>activation : | een enables you to activate the Peugeo<br>re two different ways in which to do this<br>onnecting to the Internet address<br>/www.wrs-actia.com/psa/ClientLogin.<br>alling the hotline of your Meiga represent<br>cases, you will be asked for the following<br>umber of the version of your software p<br>fentifier of your PC : 2318808710 (2)<br>erver request code : 5844 (4)<br>his information, you will be given an active<br>enter this code in the box below and the<br>ion : |                            | applications manually.<br>tive.<br>information :<br>inde is correct : 001 (1)<br>ikages : PP2000-21.14 (3)<br>ion code.<br>confirm to complete the |                     | 405<br>406<br>407<br>605<br>607<br>806 |
|                        |                                                                                                    | Your customer code                                                                                                    | 001                        | (1)                                                                                                    |                     | 007                                    |
|                        |                                                                                                    | Identifier of your PC                                                                                                    | 2318808710                 | (2)                                                                                                    | Get Code            | BIPPER                                 |
|                        |                                                                                                    | Number of the version                                                                                                    | PP2000-21                  | (3)                                                                                                    |                     | BOXER                                  |
|                        |                                                                                                    | Server recuest code                                                                                                    | 5844                       | (4)                                                                                                    |                     | EXPERT                                 |
|                        |                                                                                                    | 0729-C28F-43C1                                                                                                    | -087A-09B3-3019-<br>ACtive | tion Code                                                                                                    | Proget Fland Office | PARTNER                                |
|                        |                                                                                                    |                                                                                                    |                            |                                                                                                    |                     |                                        |

- 8. Copy all the details exactly in same order, for example in your keygen under Your customer code write (1) which is 001 and for Identifier of your PC you have write (2) which is 2318808710 and so on
- 9. After writing all four fields, click on Get code, high light "Activation Code" area and copy all of them.

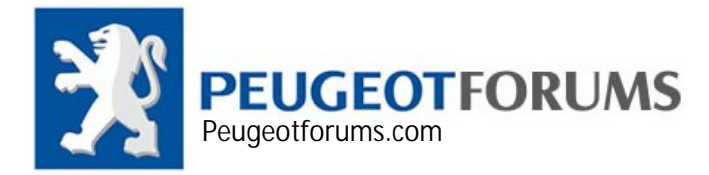

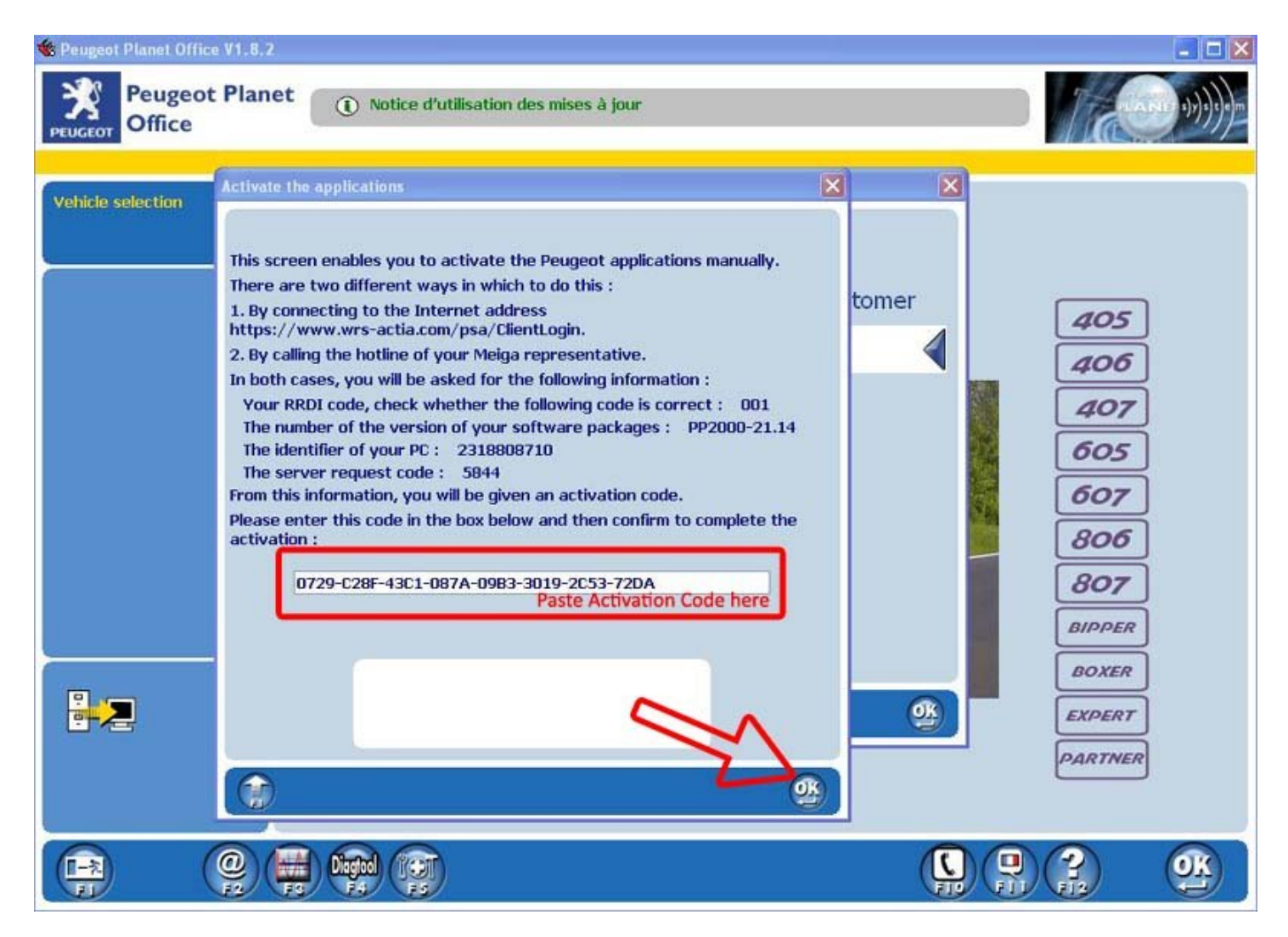

10. Paste your activation code here, then click on OK

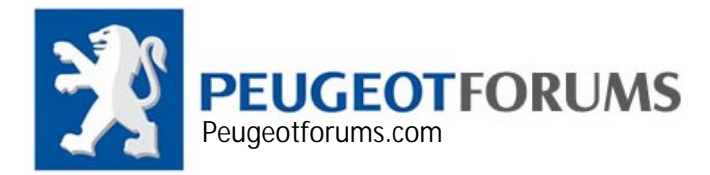

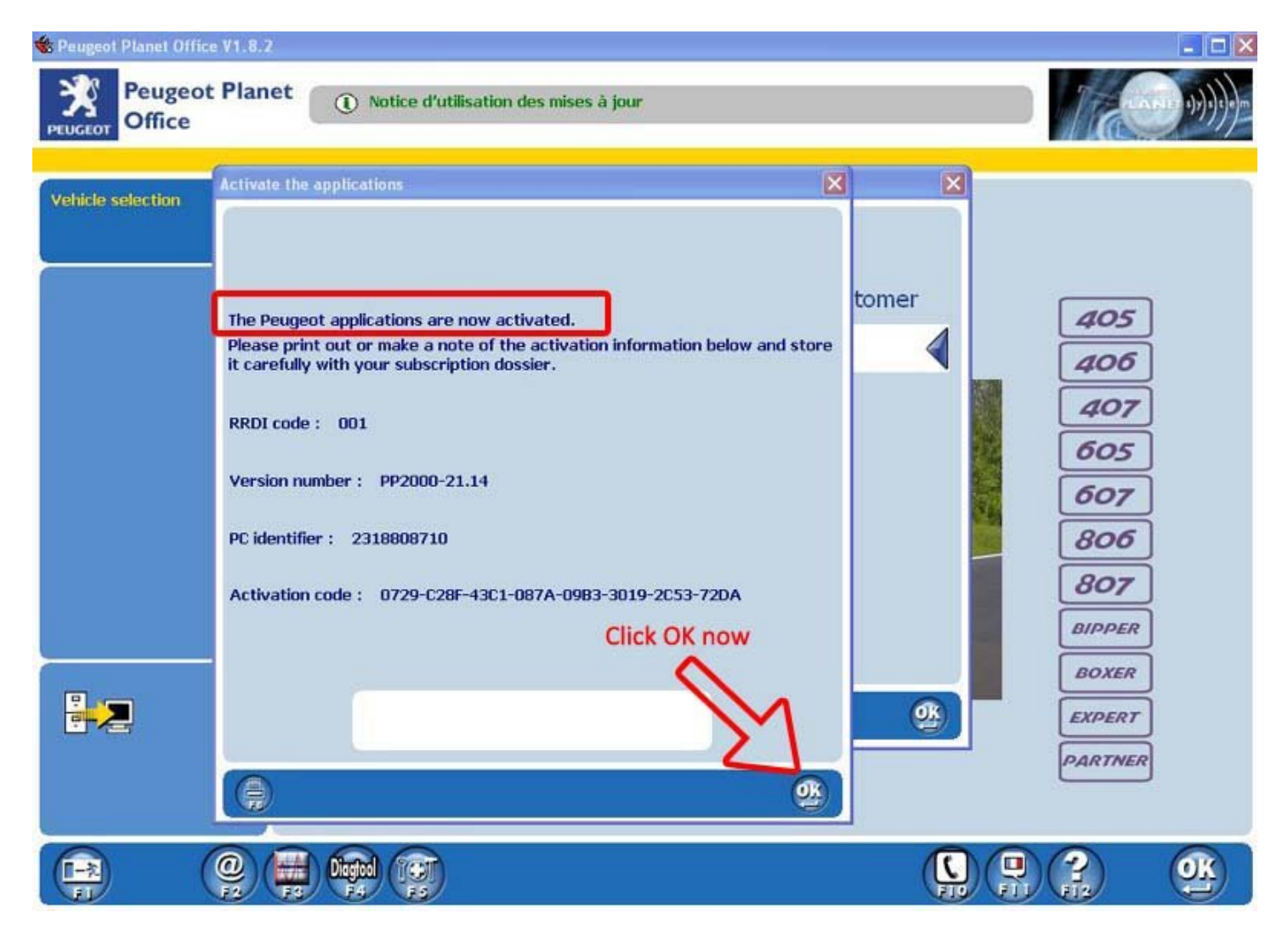

- 11. If you have done everything correctly you will get this confirmation message stating your PPS is now activated.
- 12. Click OK, go back to main menu and start using PPS.
- 13. IF you by any chance came cross with anything other than these messages, you have entered wrong Activation code, simply repeat all these steps until you have activate it.

Peugeotforums.com AMIR.P.H